## Paycom Employee Accepting/Acknowledge a Personnel Action Form (PAF) Employee Accepting/Acknowledge Guide

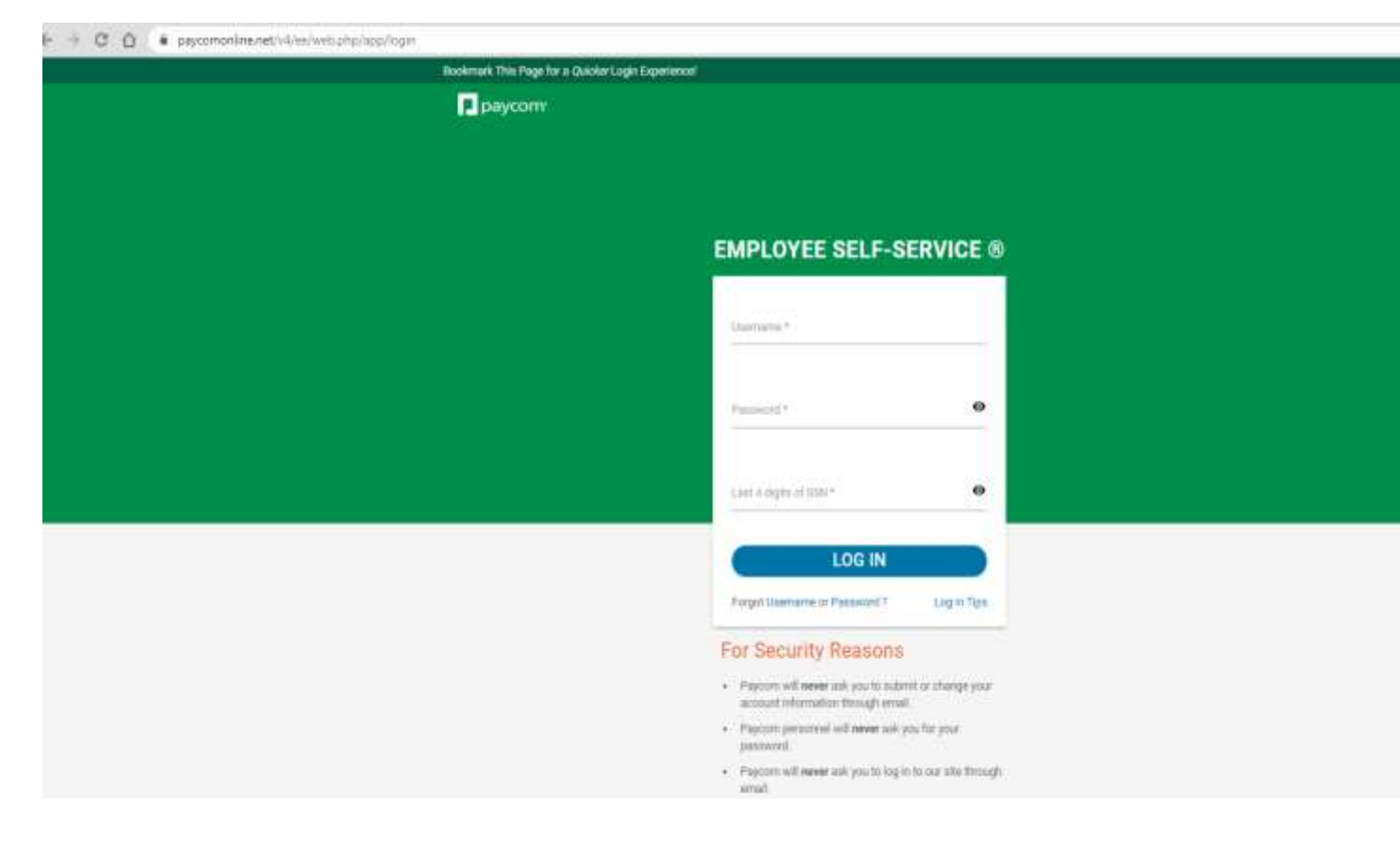

Login to Paycom Employee Self Service <a href="https://www.paycom.com/">https://www.paycom.com/</a>

1. Choose Personnel Action Forms

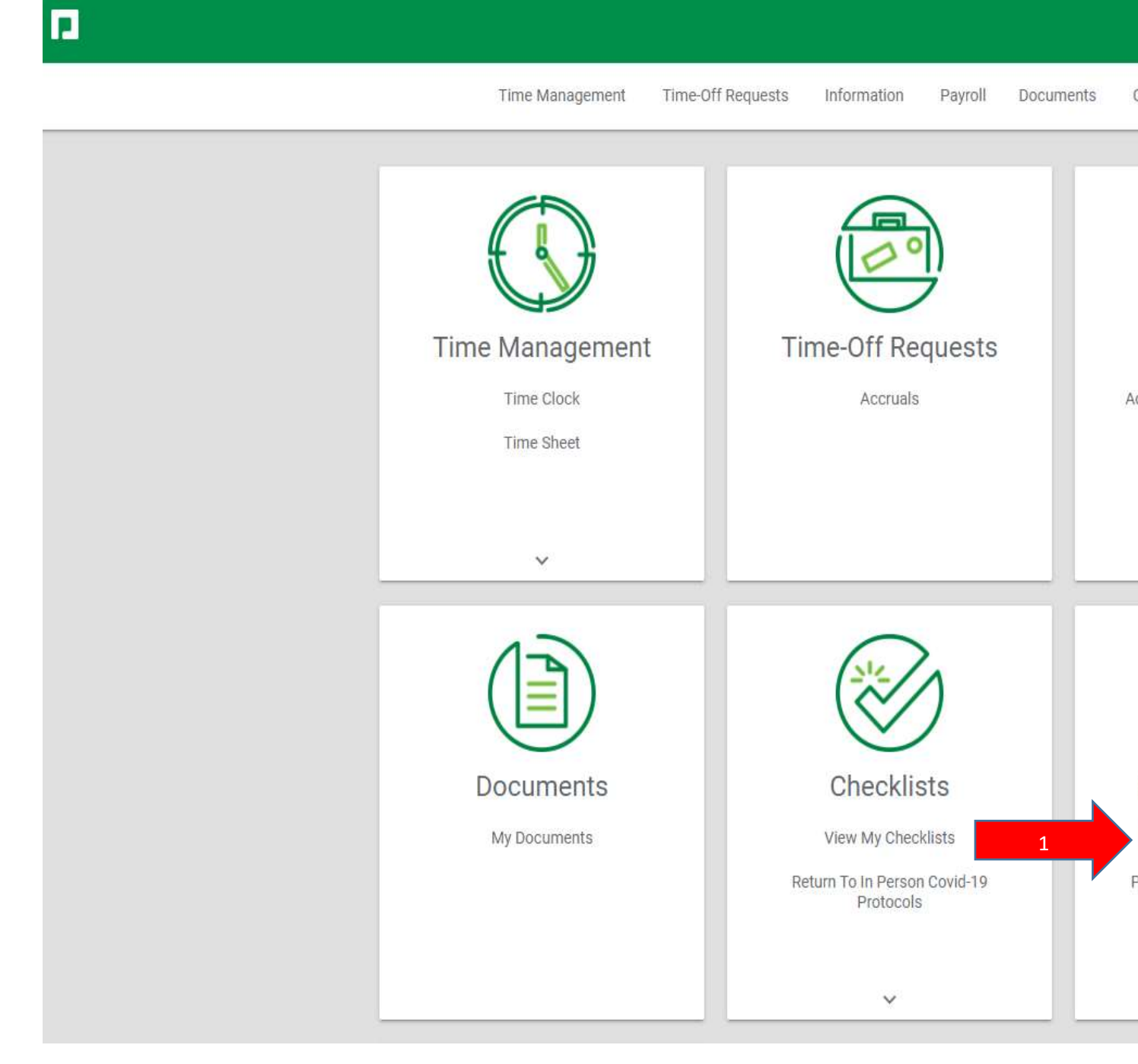

## 2. Click on Review

|                        | Time Management | t Time-Off Requests | Information | Payroll        | Documents | (            |
|------------------------|-----------------|---------------------|-------------|----------------|-----------|--------------|
| Personnel Action Forms |                 |                     |             |                |           |              |
|                        |                 |                     |             |                |           |              |
|                        | Туре            | Supervisor          |             | Effective Date | 9         | $\downarrow$ |
|                        | Work Assignment | DEBELLIS, JEFFRE    | Y           | 03/22/2021     |           |              |
|                        |                 |                     |             |                |           |              |

3. Once you have reviewed your PAF scroll to the bottom of the PAF Form. On the bottom right corner you will choose Decline or Acknowledge. If you decline, please reach out to your Project Manager (PM) immediately. If you agree click Acknowledge. Your PM will be notified.

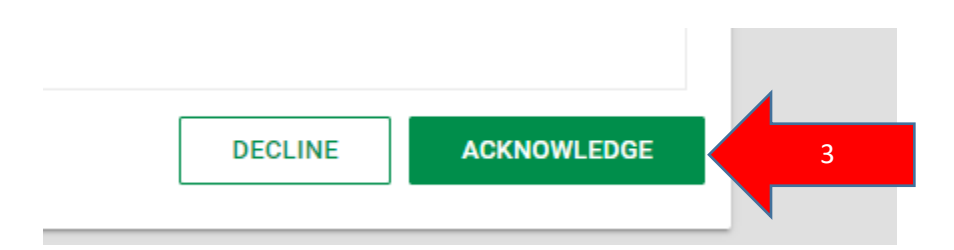

4. Click box to acknowledge and PAF will go to First Level Approver (your PM)

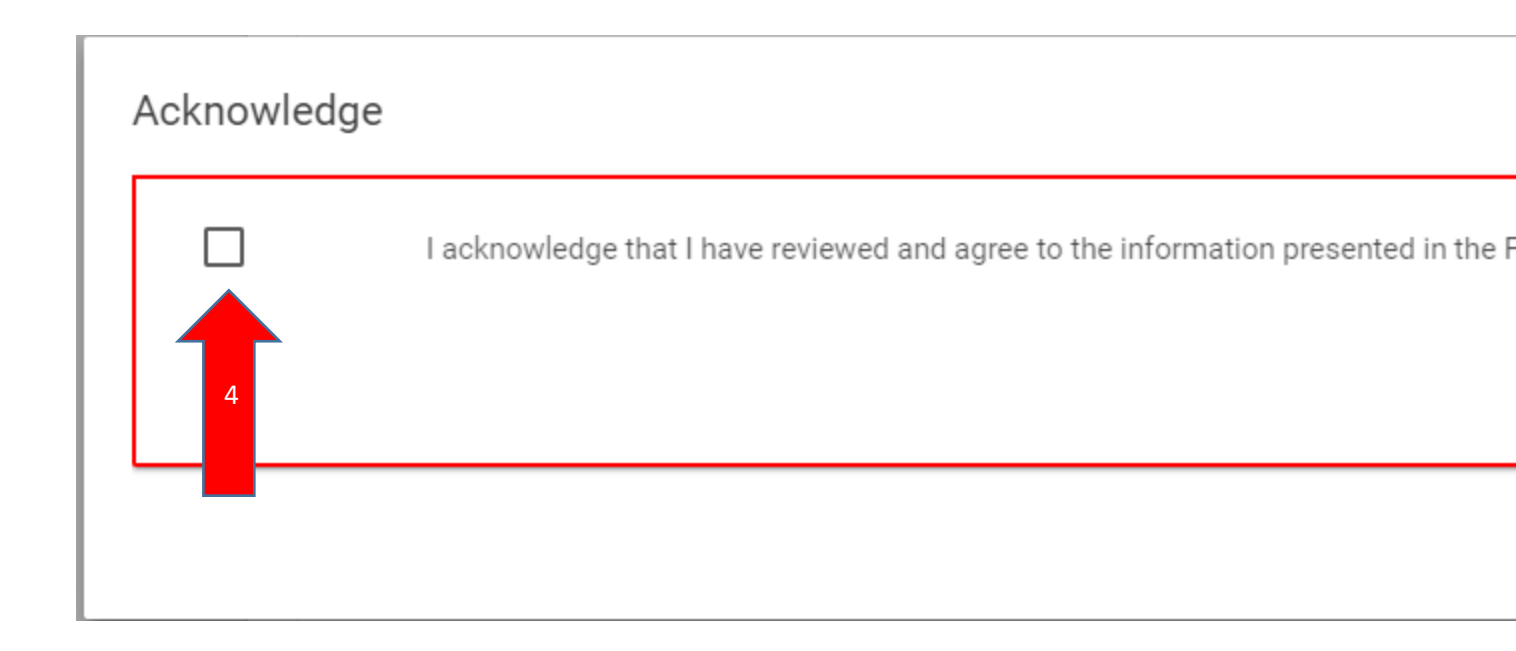

Updated 3/18/21